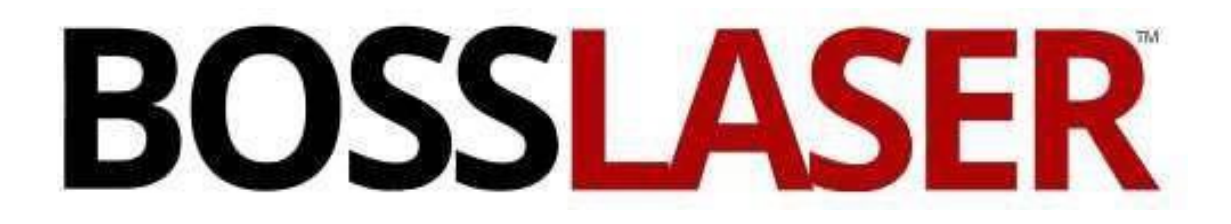

## Installation of LightBurn for HP Machines

608 Trestle Point Sanford, FL32771 Toll-Free: (888) 652-1555 Local: (407) 878-0880 Fax: (407) 878-0837 WWW.BOSSLASER.COM

## **Windows Installation**

|                                                                                   | CO COO         |            | 40.00.00 |
|-----------------------------------------------------------------------------------|----------------|------------|----------|
| 🔀 Setup - LightBurn                                                               | _              |            | $\times$ |
| Select Additional Tasks                                                           |                |            |          |
| Which additional tasks should be performed?                                       |                |            | E)       |
| Select the additional tasks you would like Setup to perform w<br>then click Next. | hile installin | g LightBur | n,       |
| Additional icons:                                                                 |                |            |          |
| 🗹 Create a desktop icon                                                           |                |            |          |
|                                                                                   |                |            |          |
|                                                                                   |                |            |          |
|                                                                                   |                |            |          |
|                                                                                   |                |            |          |
|                                                                                   |                |            |          |
|                                                                                   |                |            |          |
|                                                                                   |                |            |          |
|                                                                                   | Next >         | Ca         | ncel     |

- 1. Launch the installer executable located on your BOSSLASER USB flash drive
- 2. Windows may ask if you trust the software, as LightBurn is not currently digitally signed
- 3. Select if you would like to create a desktop icon
- 4. Click Install
- 5. Click Finish

That's it! Locate the LightBurn icon to launch the program

#### **Mac/OSX Installation**

- 1. Locate the DMG (disk-image) file on your BOSSLASER USB flashdrive
- 2. Double-click the .zip file to extract the DMG (disk-image) file
- 3. Double-click the LightBurn.dmg file to mount it
- 4. Drag the LightBurn application into your applications folder
- 5. Launch LightBurn from the launcher as normal
- 6. You can now eject the DMG file (drag it to the trash bin)

## **Entering your License Key**

When you first start LightBurn you will be prompted to enter your license key or start your trial version. If you do not have a license key you can click the *Start your Free Trial* button to being your 30-day unrestricted trial of the software.

If you have your license key, enter it in the License Key box and click the Activate License button.

| S License P                                            | age - LightBurn Bet                                                                         | ?                          | $\times$             |
|--------------------------------------------------------|---------------------------------------------------------------------------------------------|----------------------------|----------------------|
| We'd love to n<br>You can try it v<br>that you'll need | nake LightBurn free, but we<br>without restrictions for 30 d<br>d to purchase a license key | e have b<br>days, bu<br>/. | ills too.<br>t after |
|                                                        | Start Your Free Trial                                                                       |                            |                      |
| License Key                                            |                                                                                             |                            |                      |
|                                                        |                                                                                             |                            |                      |
|                                                        | Activate License                                                                            |                            |                      |
|                                                        | ОК                                                                                          |                            |                      |

Once you enter and activate a valid license key you will be prompted to restart LightBurn for the license to take affect.

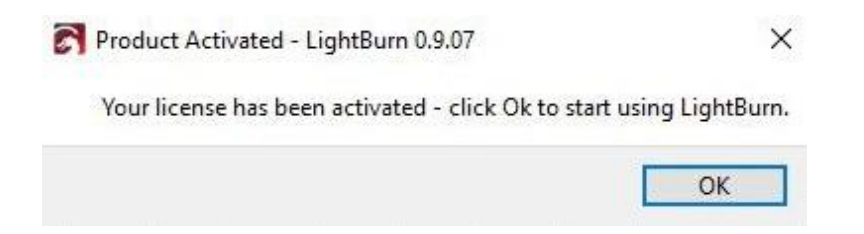

## **Checking your license status**

You can check your license status at any time or enter a new license key by clicking Help > License Management

| Ina                           | nk you for supporting Lighti  | Burn.                          |
|-------------------------------|-------------------------------|--------------------------------|
|                               |                               |                                |
|                               |                               |                                |
|                               |                               |                                |
| 363 d                         | avs of updates remaining in   | license                        |
| 505 0                         | ays of updates remaining in   | license                        |
| Use Proxy Server:             | (None)                        |                                |
|                               |                               |                                |
|                               |                               |                                |
| Кеу                           |                               |                                |
|                               | License Valid                 |                                |
|                               | Depetiupto Liconco            |                                |
|                               | Deacuvate License             |                                |
|                               |                               |                                |
|                               |                               |                                |
|                               |                               |                                |
|                               |                               |                                |
| Request Offline               | Process Offline               | Request Offlin                 |
| Request Offline<br>Activation | Process Offline<br>Activation | Request Offlin<br>Deactivation |
| Request Offline<br>Activation | Process Offline<br>Activation | Request Offlin<br>Deactivation |

# **Installing USB Drivers**

Locate the Boss Laser USB Flash Drive that was provided to you with your machine. Plug this into your PC and open the USB Flash Drive. You will see the **Setup.exe application** for LaserCAD as shown below (in order to install the USB Drivers for your PC to recognize the machine, we will have to run the LaserCAD Installation):

| Name                       | Date modified      | Туре        | Size      |
|----------------------------|--------------------|-------------|-----------|
| BOSSLASER LaserCAD V7.95.5 | 12/13/2019 4:08 PM | File folder |           |
| 🧧 LightBurn Manual.pdf     | 11/27/2019 1:05 PM | PDF File    | 6,944 KB  |
| LightBurn.V0.9.10.dmg      | 3/19/2020 1:08 PM  | DMG File    | 24,210 KB |
| 🕼 LightBurn-v0.9.10.exe    | 3/19/2020 1:08 PM  | Application | 46,979 KB |
| 😔 TeamViewer_Setup.exe     | 12/11/2019 3:53 PM | Application | 25,371 KB |

Once you have launched the **Setup** for LaserCAD, the window below should pop up on your screen:

| Name           | Date modified      | Туре               | Size      |
|----------------|--------------------|--------------------|-----------|
| AWCDoc         | 8/14/2017 12:44 PM | File folder        |           |
| AWCLanguage    | 12/13/2019 4:08 PM | File folder        |           |
| AWCRes         | 12/13/2019 4:08 PM | File folder        |           |
| 🛃 Setup.exe    | 9/29/2017 5:07 PM  | Application        | 76,444 KB |
| 📓 SetupCfg.ini | 11/1/2017 10:57 AM | Configuration sett | 1 KB      |

Before installing the USB Driver, make sure you have the USB cable plugged into the PC from the machine. Then from there, you can click on the **Install USB Driver** (as shown below in red):

|          | Install USB Driver         |   |
|----------|----------------------------|---|
| Туре:    | BOSSLASER LaserCAD V7.95.5 | • |
| Lanuage: | English                    | - |
| Lanuage: | English<br>Install         |   |

**Note:** A window will appear shortly after you have clicked the **Install USB Driver button**. This will be the actual step to install the USB Driver for your PC. Please follow through the windows accordingly.

# **Device Setup**

If you've never run LightBurn, the first thing you need to do is set up your machine layout (work area size and zero / origin) in the settings, and then add your device type in the devices box. If you have more than one type of laser / device, you can add more than one and choose a default. At present, the layout and page size aren't associated with the device, but this will be changed to that in the future.

### Adding a new device (Laser)

If you've never used LightBurn before, you'll need to tell it a couple things about your hardware to get going.

1. In the lower-right of the display is a box called "**Laser**" - on the bottom of it is a button called "**Device**" (as shown in red with the arrow pointed to it):

| Laser               |         |               | 8 ×                  |
|---------------------|---------|---------------|----------------------|
| Ready               |         |               |                      |
| ► Start             | Pause   | Stop          | 1 Send               |
| <b>[]</b> Frame     | C Frame | Save UD5 file | Run UD5 file         |
| Home                |         | Start From:   | Controller Setting ~ |
|                     |         | Job Origin    | 000                  |
| Use Selection Origi | nics    |               | ast Position         |
| Optimize Cut Path   |         | Optimizatio   | on Settings          |
| Devices             |         |               | ~                    |

#### INSTALLATION OF LIGHTBURN FOR HP MACHINES

2. Click the Find my Laser button (highlighted in blue, below):

|                                                                                         |      |                        | ?    | × |
|-----------------------------------------------------------------------------------------|------|------------------------|------|---|
| our Device List                                                                         |      |                        |      |   |
|                                                                                         |      |                        |      |   |
|                                                                                         |      |                        |      |   |
|                                                                                         |      |                        |      |   |
|                                                                                         |      |                        |      |   |
|                                                                                         |      |                        |      |   |
|                                                                                         |      |                        |      |   |
|                                                                                         |      |                        |      |   |
|                                                                                         |      |                        |      |   |
|                                                                                         |      |                        |      |   |
|                                                                                         |      |                        |      |   |
| ida - Serial/USB<br>00mm x 900mm_origin at rear right                                   |      |                        |      |   |
| ida - Serial/USB<br>00mm x 900mm, origin at rear right<br>Find My Laser                 |      | Create Manually        | 8    |   |
| ida - Serial/USB<br>00mm x 900mm, origin at rear right<br>Find My Laser                 |      | Create Manually        |      |   |
| ida - Serial/USB<br>00mm x 900mm, origin at rear right<br>Find My Laser<br>Make Default | Edit | Create Manually<br>Rem | nove |   |

3. The Device Discovery Wizard should appear (as shown below). Click the **Next** button for LightBurn to automatically search for your machine:

| Device Discovery Wizard - Light | urn 0.9.09                                                                                                    | ?      | × |
|---------------------------------|----------------------------------------------------------------------------------------------------|--------|---|
|                                 | Be sure your device is connected via USB, and click<br>We will scan for connected devices<br>and attempt to find ones we recognize. | ( Next |   |
|                                 | Go Back Next                                                                                                    | Cance  | 2 |

4. Once the Device Discovery Wizard has finished, your machine should now be listed under **Device info.** For this example, the **HP-3655** machine is connected to the PC. Select this device and click the **Add Device** button (highlighted in blue):

| Device Discovery Wizard - LightBurn 0 | .9.09                                                      |               | ?     | > |
|---------------------------------------|------------------------------------------------------------|---------------|-------|---|
|                                       | Device info<br>Trocen-AWC (_AWC_1502500D) (1380mm x 850mm) | Type<br>(DSP) |       |   |
|                                       |                                                            |               |       |   |
|                                       |                                                            |               |       |   |
|                                       |                                                            |               |       |   |
|                                       |                                                            |               |       |   |
|                                       | Go Back Add                                                | Device        | Cance | 2 |

5. Now select **Rear Right** for the origin of your laser. The reason why we choose this is because the machine's DATUM point is located at the top right of the machine.

|                                                   |       |      |             | ?   | ×    |
|---------------------------------------------------|-------|------|-------------|-----|------|
| 🗧 🛐 New Device Wizard                             |       |      |             |     |      |
| Where is the origin of you<br>(Where is X0, Y0 ?) | ur la | ser? |             |     |      |
| Rear Left                                         | 0     | ۲    | Rear Right  |     |      |
| Front Left                                        | 0     | 0    | Front Right |     |      |
|                                                   |       |      |             |     |      |
|                                                   |       |      |             |     |      |
|                                                   |       |      |             |     |      |
|                                                   |       |      | Next        | Can | icel |

6. Click **Finish** to add your laser machine to LightBurn.

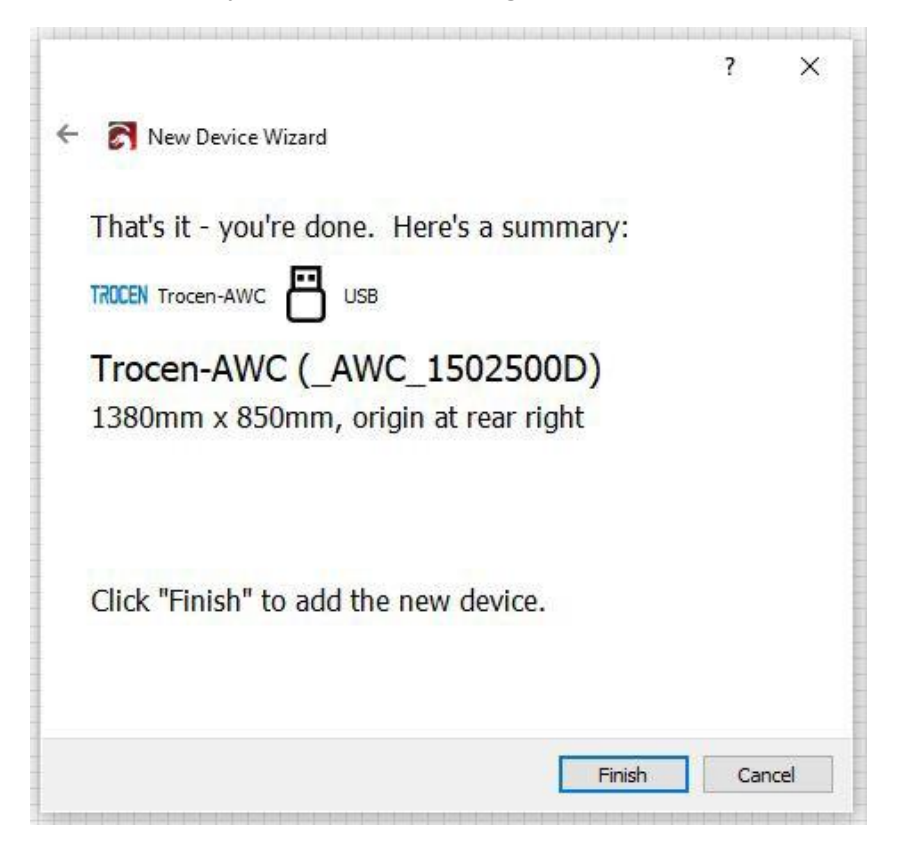

7. For our HP-3655 example, our machine is listed as shown below. Select this device, then click on  ${\bf OK}.$ 

| · · · · · · · · · · · · · · · · · · ·                                                     |         |           | ?                 | × |
|-------------------------------------------------------------------------------------------|---------|-----------|-------------------|---|
| Your Device List                                                                          |         |           |                   |   |
| - Trocen-AWC (_AWC_150                                                                    | 02500D) |           |                   |   |
|                                                                                           |         |           |                   |   |
|                                                                                           |         |           |                   |   |
|                                                                                           |         |           |                   |   |
|                                                                                           |         |           |                   |   |
|                                                                                           |         |           |                   |   |
|                                                                                           |         |           |                   |   |
|                                                                                           |         |           |                   |   |
|                                                                                           |         |           |                   |   |
|                                                                                           |         |           |                   |   |
|                                                                                           |         |           |                   |   |
| rocen-AWC - USB                                                                           |         |           |                   |   |
| Frocen-AWC - USB<br>1380mm x 850mm, origin at rear right                                  |         |           |                   |   |
| Frocen-AWC - USB<br>1380mm x 850mm, ori <mark>g</mark> in at rear right<br>Find My Laser  |         | Create Ma | anually           |   |
| Trocen-AWC - USB<br>1380mm x 850mm, origin at rear right<br>Find My Laser<br>Make Default | E-dit   | Create Ma | anually           |   |
| Frocen-AWC - USB<br>1380mm x 850mm, origin at rear right<br>Find My Laser<br>Make Default | Edit    | Create Ma | anually<br>Remove |   |

#### You have now successfully setup your machine with LightBurn!